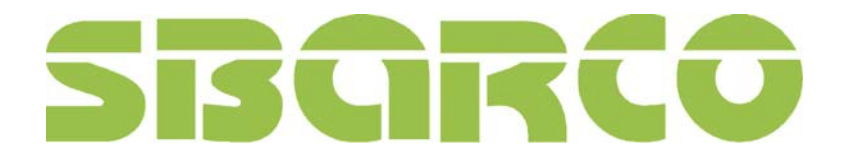

# T4/T43低成本的脱机打印解决方案

#### 无需借助电脑,直接连接外部设备就可打印制作含有可变数据(文本、条形码)的标签。

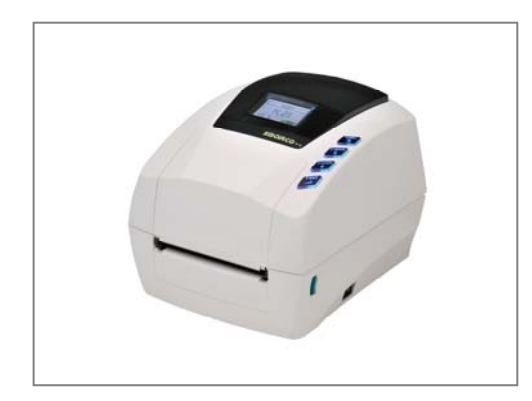

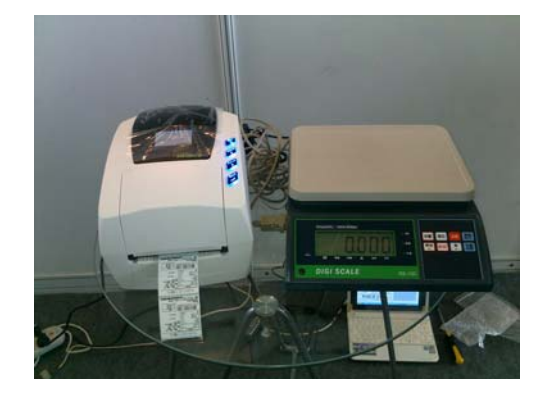

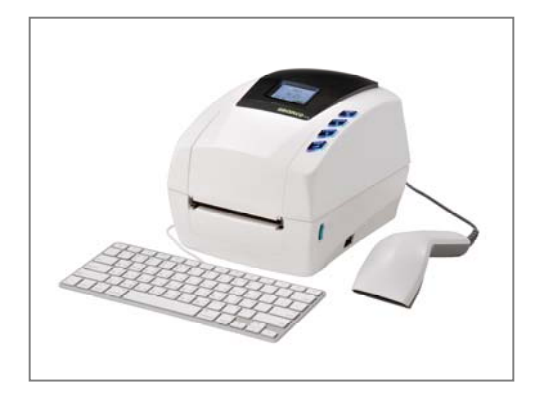

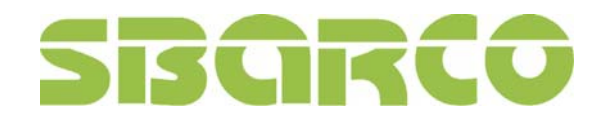

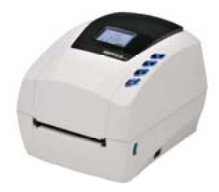

目录

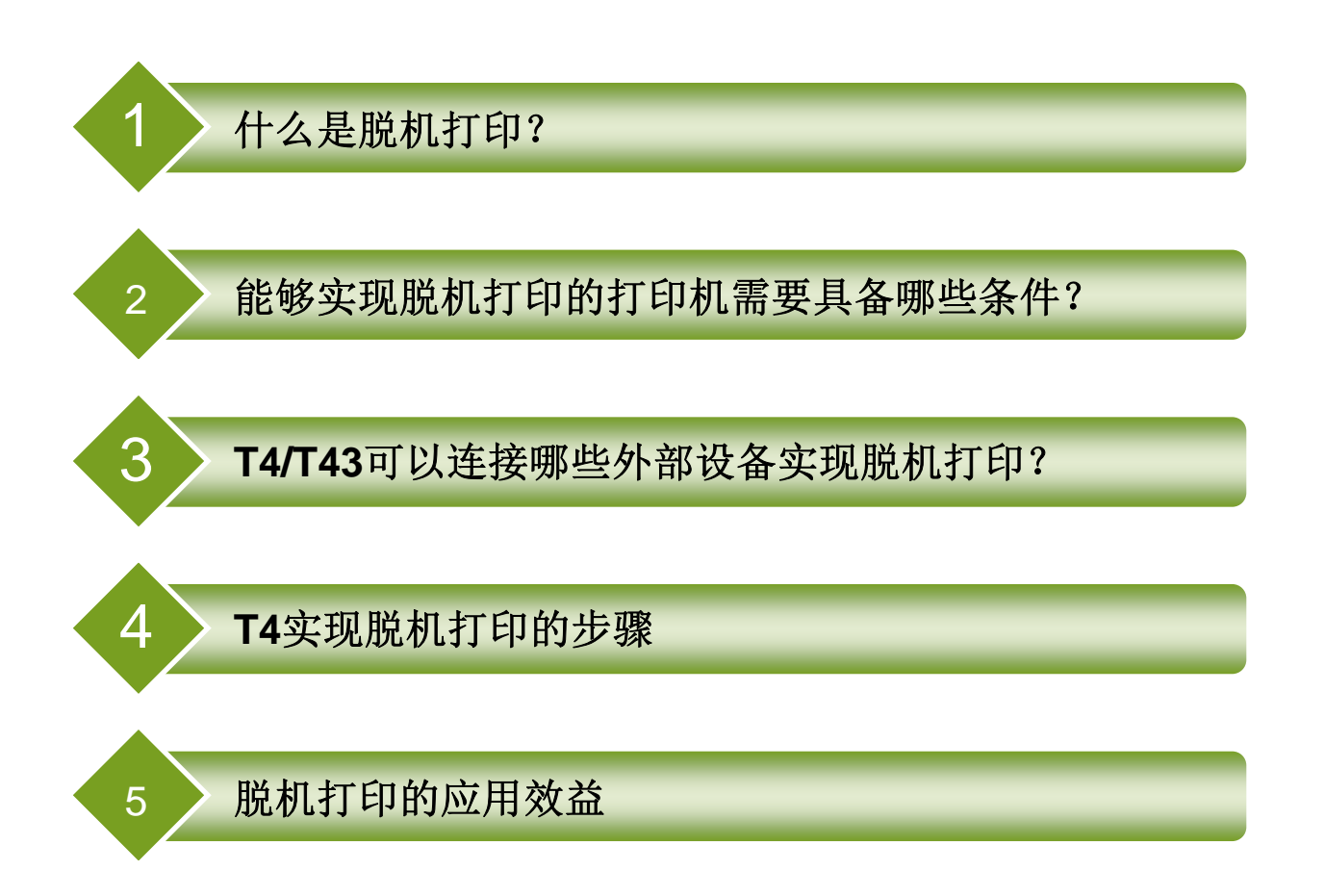

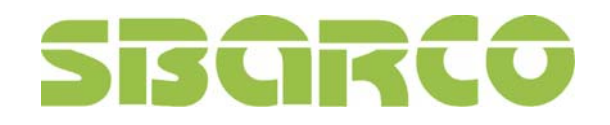

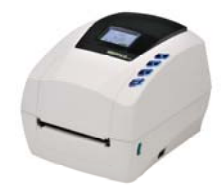

# 1. 什么是脱机打印?

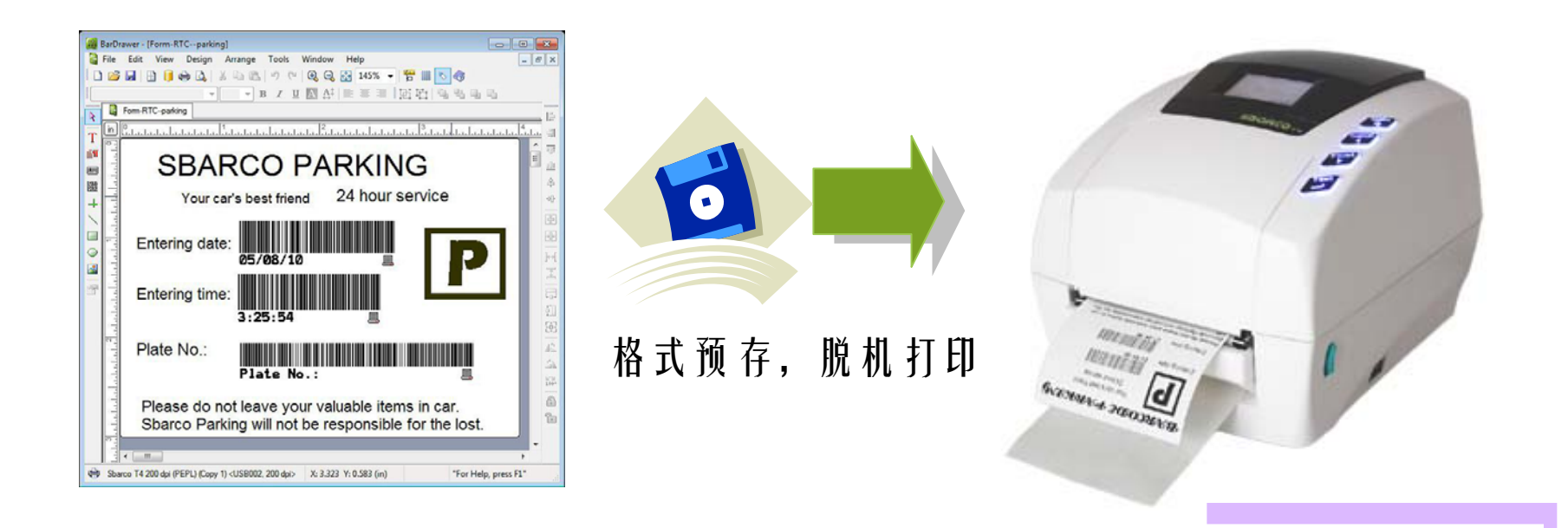

脱机打印就是打印机独立工作,不再需要连接PC,只需要把标签格式预存到打印机 内存或可移动的SD卡上,直接连接外部变量输入设备就可打印制作含有可变数据( 文本、条形码)的标签。这样可以提高打印效率,因为标签格式是存放在打印机内 ,打印机处理器直接在内存中读数据,不存在传输速度慢的问题。

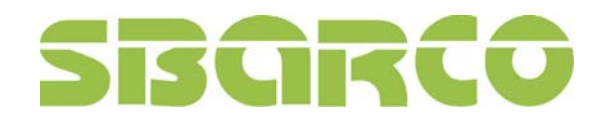

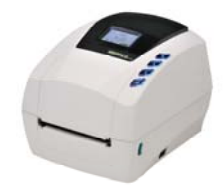

# 2. 能够实现脱机打印的打印机需要具备哪些条件?

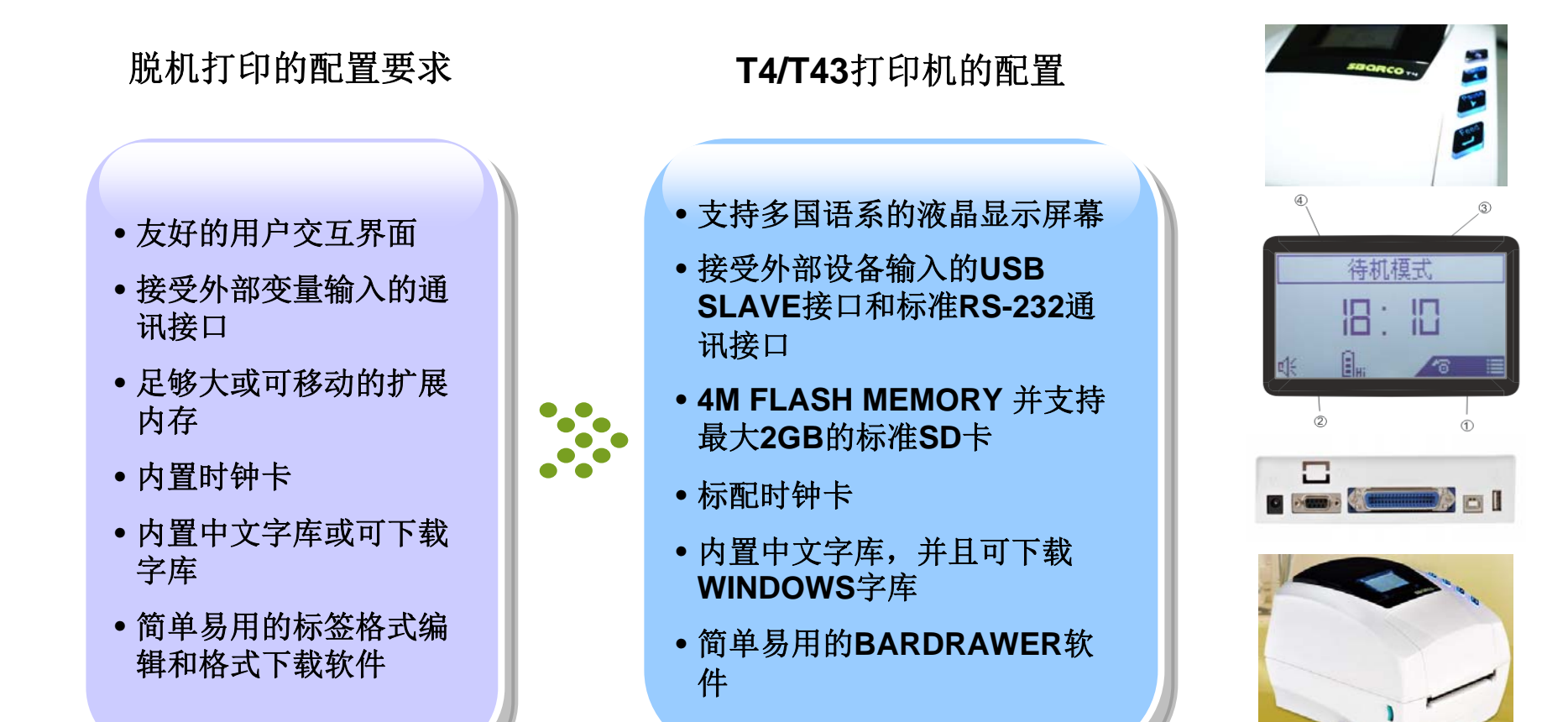

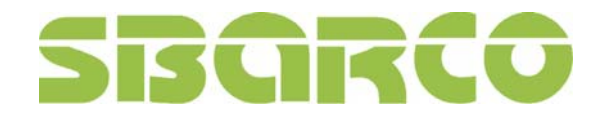

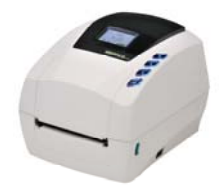

3. T4/T43可以连接哪些外部设备实现脱机打印?

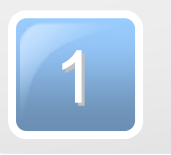

#### USB接口的条码扫描枪(不限厂牌)

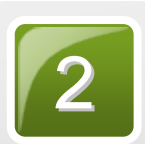

USB接口的普通PC键盘

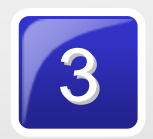

支持RS-232通讯协议的其它设备(如电 子秤、各类检测设备、计数器等)

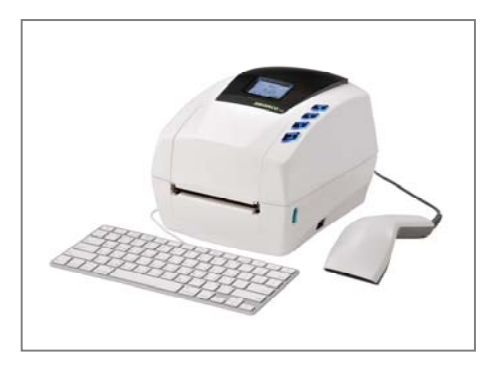

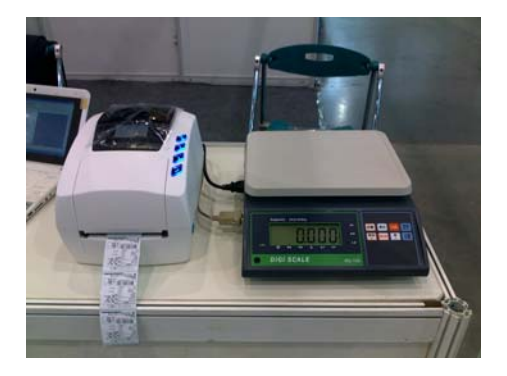

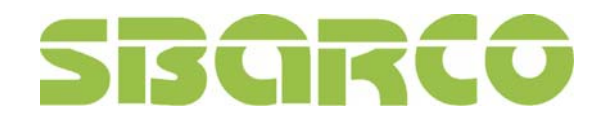

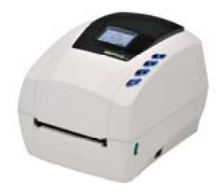

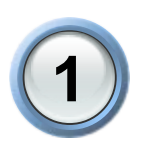

# 在BARDRAWER软件中创建一个需要下载到打印机的标签格式

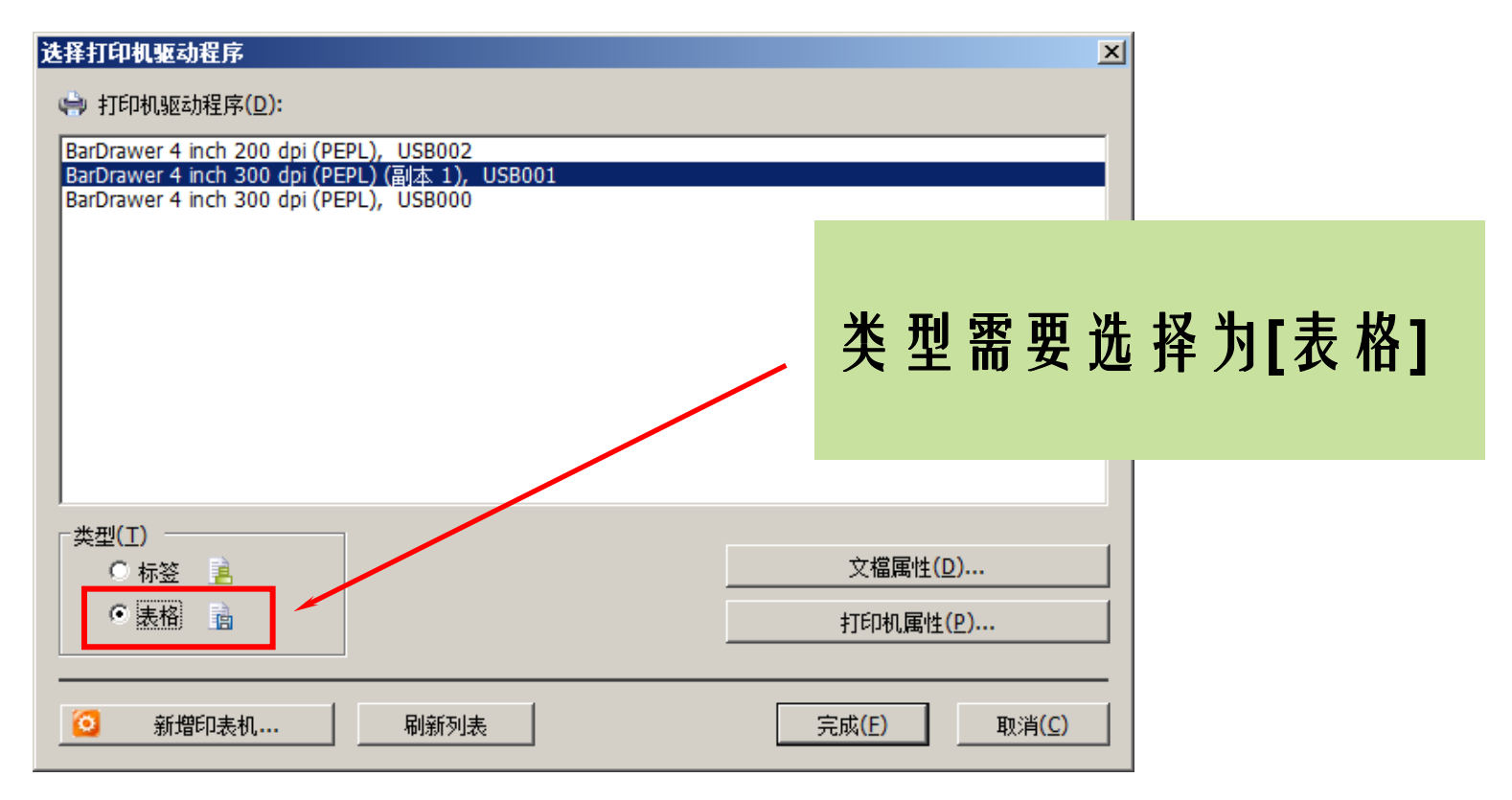

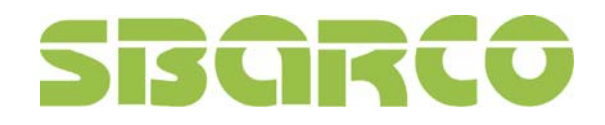

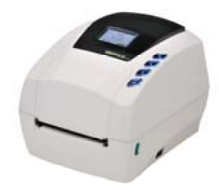

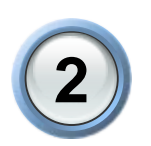

# 在BARDRAWER软件中设置标签内容,放置好需要的变量对象

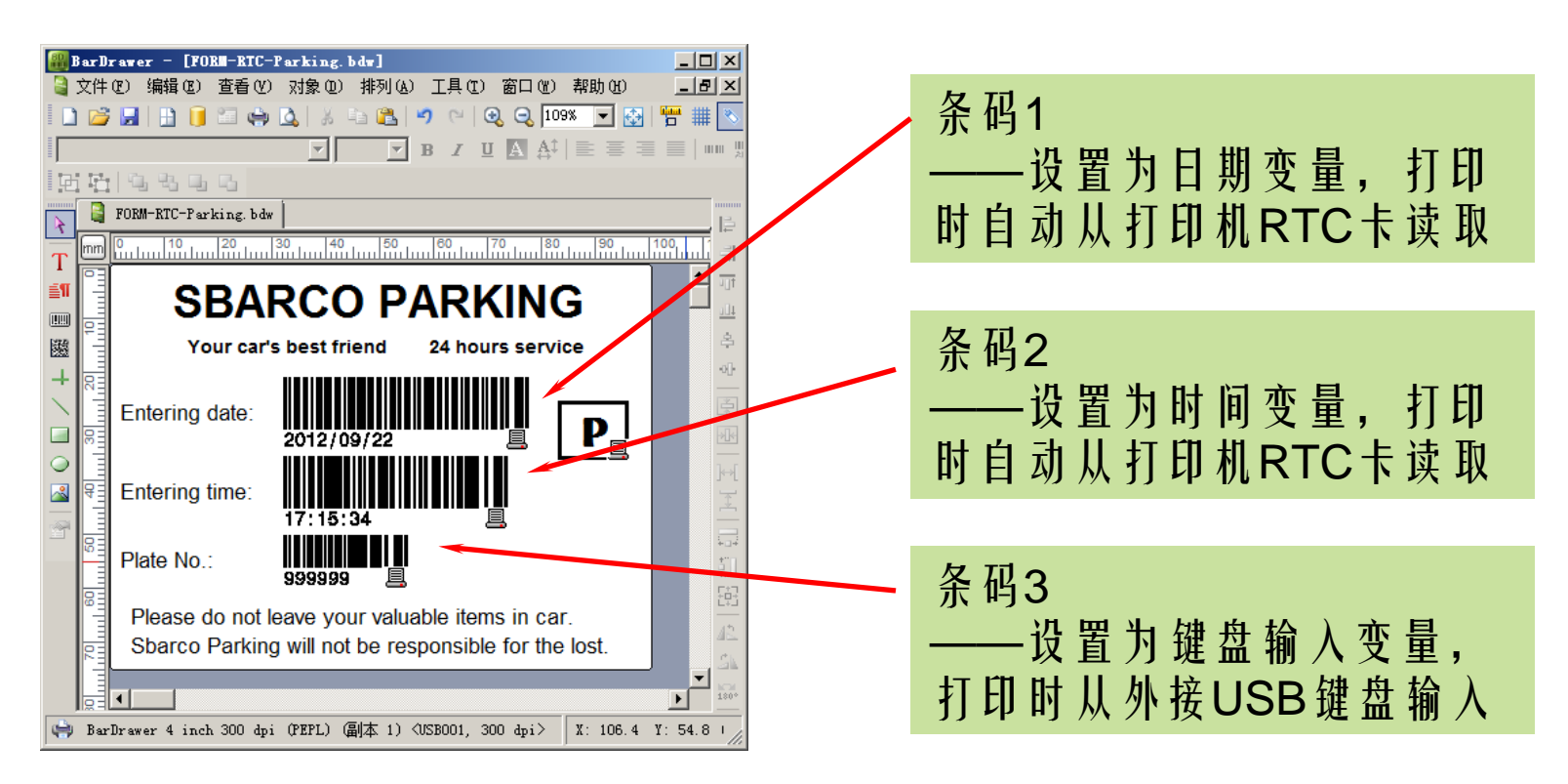

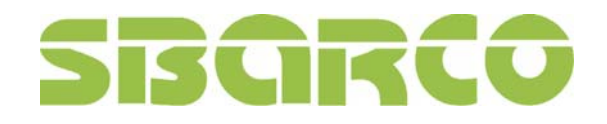

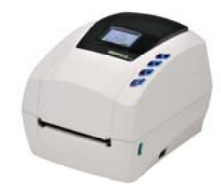

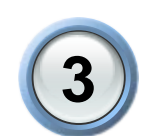

### 下载标签格式到打印机

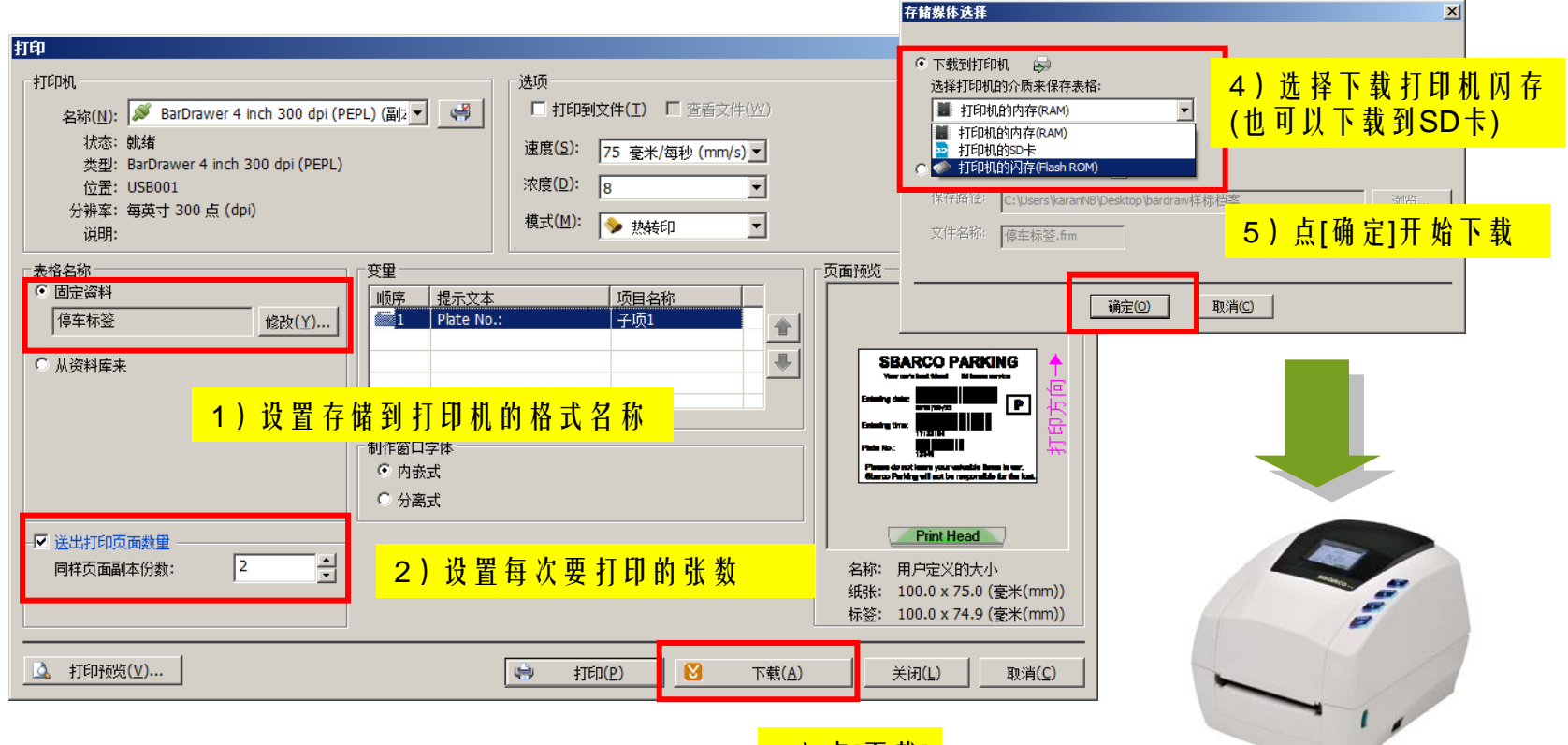

3)点[下载]

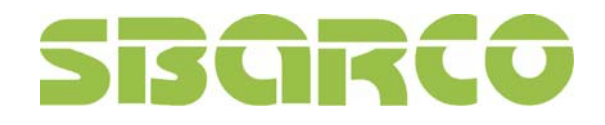

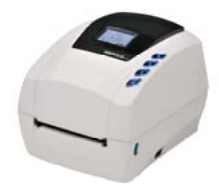

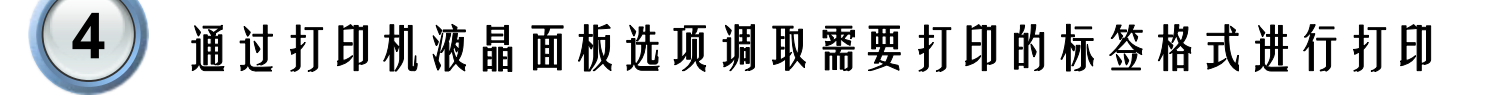

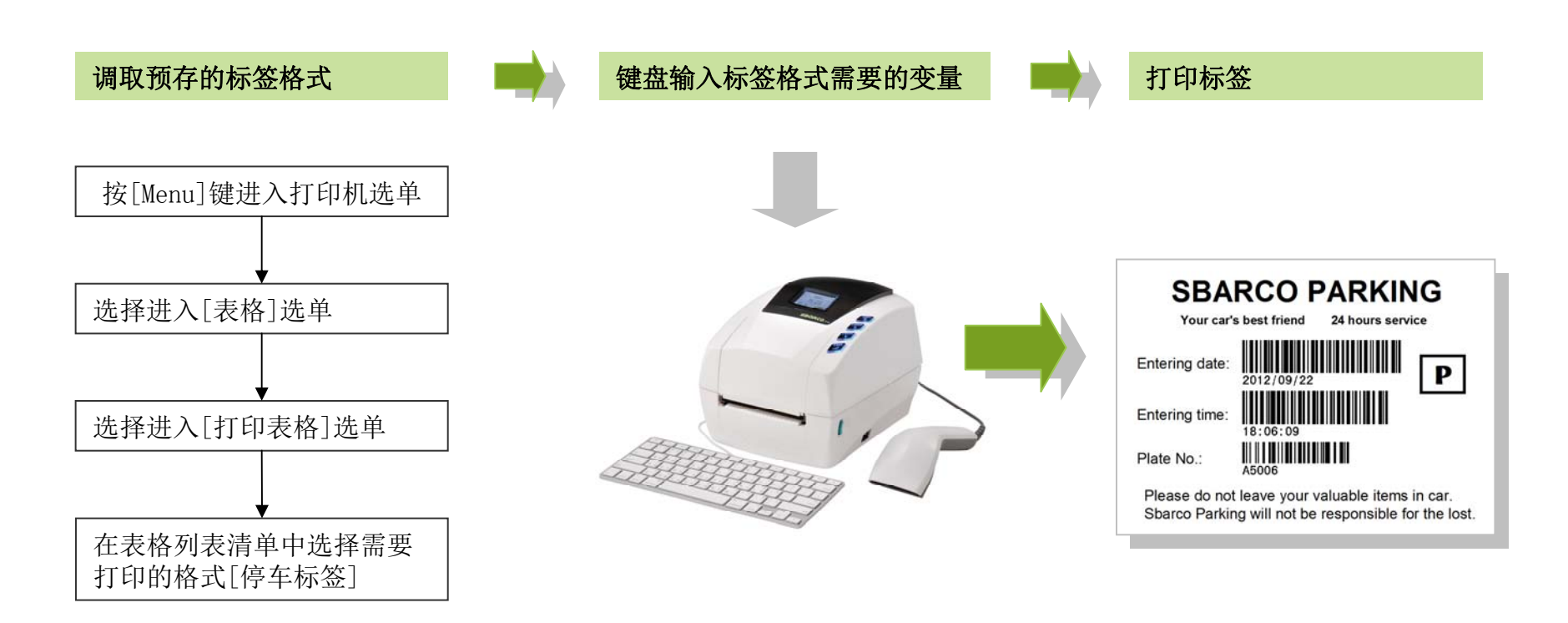

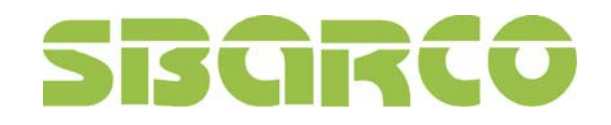

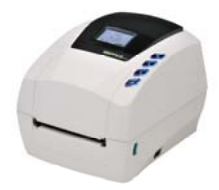

5. 脱机打印的应用效益

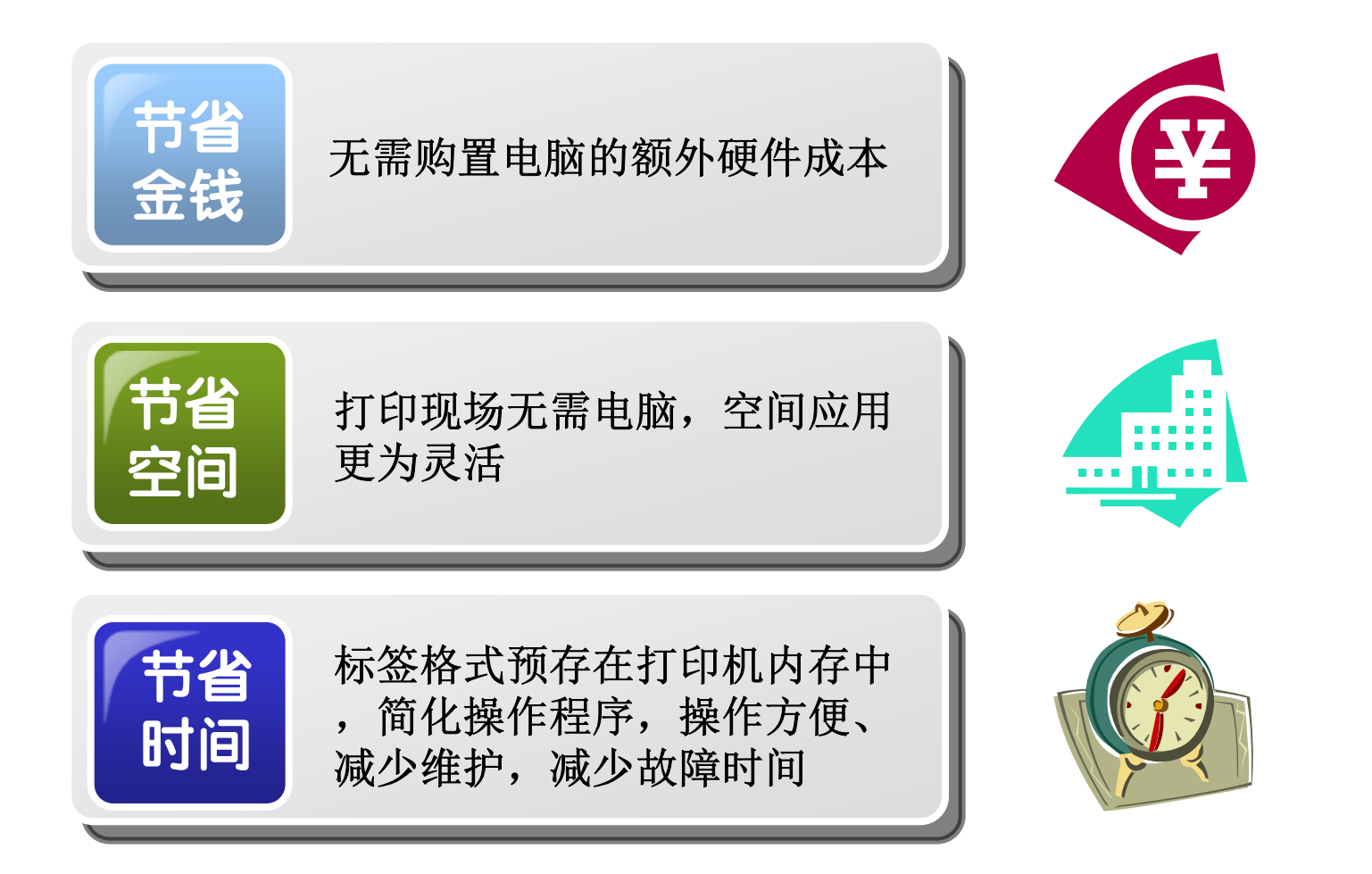

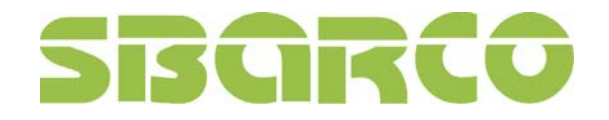

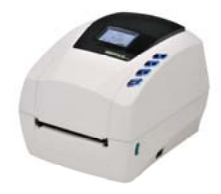

# 更多资讯请浏览以下网站

#### www.sbarco.cn / www.sbarcotech.cn

#### SBARCO标签打印机(中国)技术及售后服务中心